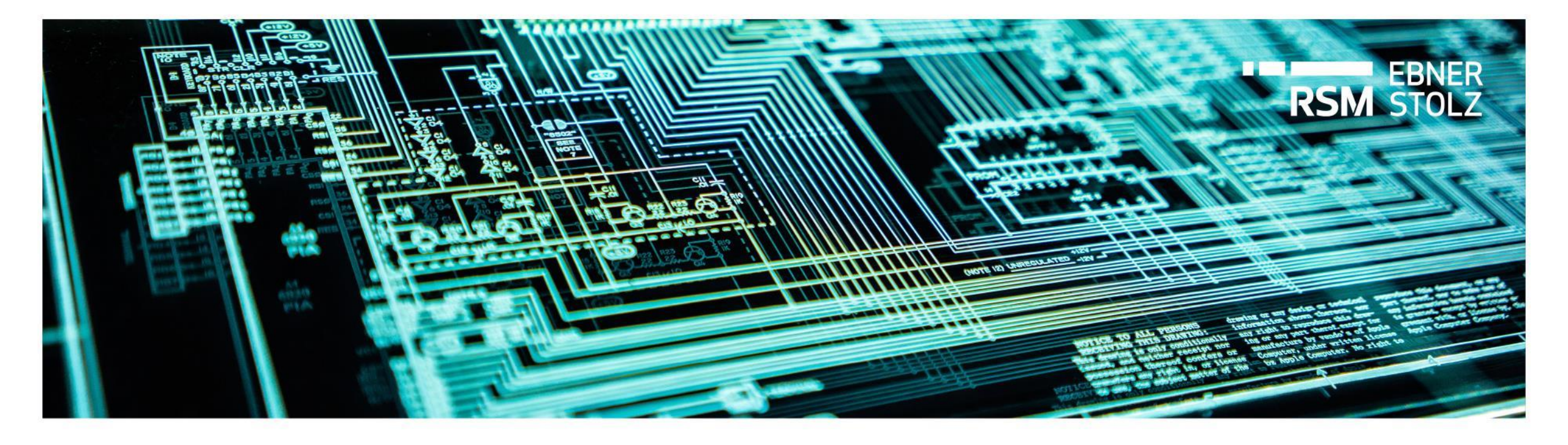

# Vorbereitung und Durchführung des Release-Wechsels auf LucaNet 24 Guideline

Stuttgart, November 2023

| 4 | Kontakt                                      | 21 |
|---|----------------------------------------------|----|
|   | 3.3 Inbetriebnahme                           | 17 |
|   | 3.2 Umsetzung                                | 13 |
|   | 3.1 Vorbereitungen                           | 7  |
| 3 | Detailliertes Vorgehen zum Release-Wechsel   | 7  |
| 2 | Grundsätzliche Schritte des Release-Wechsels | 5  |
| 1 | Übersicht Releases und Neuerungen LucaNet 24 | 3  |

| 1 | Übersicht Releases und Neuerungen LucaNet 24 | 3  |
|---|----------------------------------------------|----|
| 2 | Grundsätzliche Schritte des Release-Wechsels | 5  |
| 3 | Detailliertes Vorgehen zum Release-Wechsel   | 7  |
|   | 3.1 Vorbereitungen                           | 7  |
|   | 3.2 Umsetzung                                | 13 |
|   | 3.3 Inbetriebnahme                           | 17 |
| 4 | Kontakt                                      | 21 |
|   |                                              |    |

### Übersicht Releases und Neuerungen LN24

LucaNet 24 (LN24) ist veröffentlicht; LucaNet 22 LTS (LN22LTS) ist End-of-Life, kann aber weiterhin genutzt werden – allerdings werden Fehler nicht mehr behoben

### LucaNet Release Plan

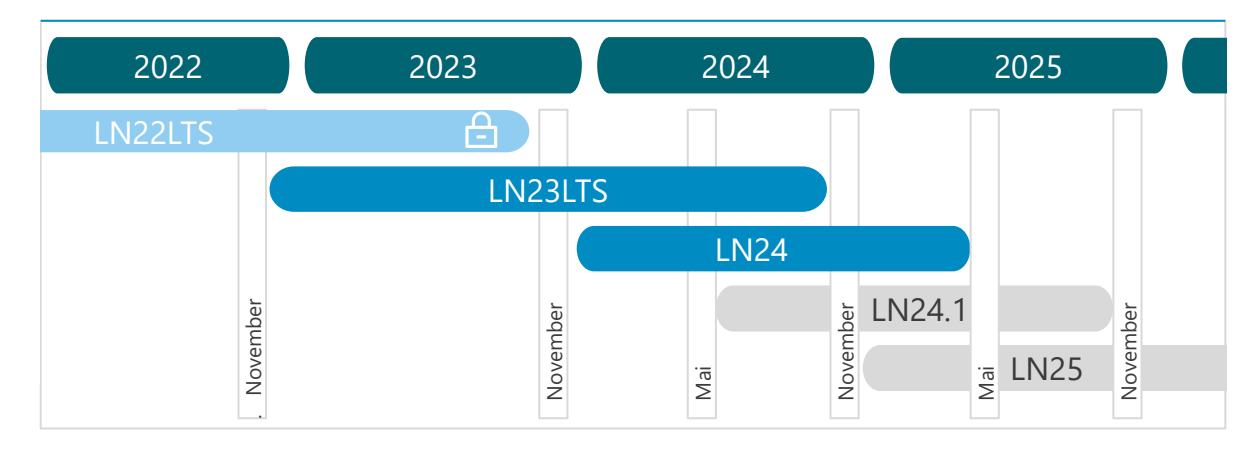

- Mit Veröffentlichung von LN24 ging LN22LTS Anfang November 2023 End-of-Life. Sie können weiterhin mit LN22LTS arbeiten. Auch unser Support steht Ihnen weiterhin zur Verfügung. Sollten allerdings Fehler auftreten, werden diese nicht mehr behoben
- LucaNet hat eine neue Release Policy und veröffentlicht ab sofort zwei gleichwertige Releases pro Jahr, immer im November (z.B. LN24) und Mai (z.B. LN24.1) mit einem Wartungszeitraum von je 18 Monaten ab LN24

### Neuerungen LN23LTS

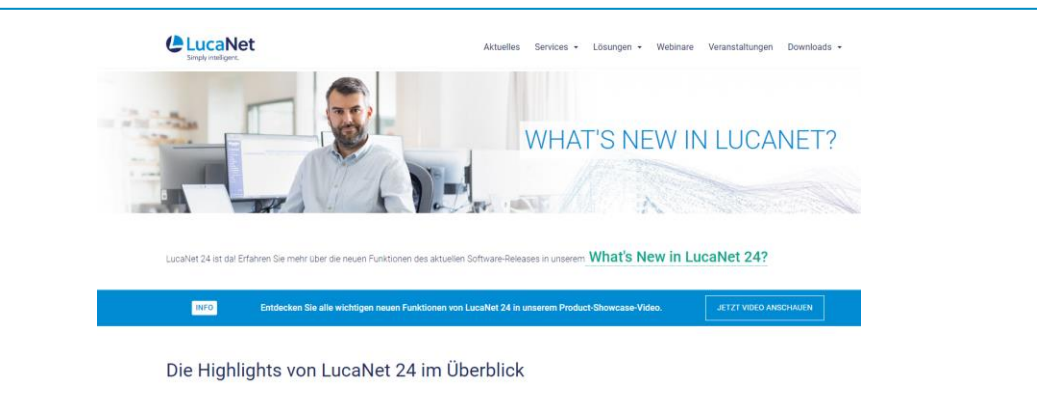

- > Auf der <u>Website von LucaNet</u> finden Sie die Highlights von LucaNet 24 im Überblick inklusive Videos
- > Alle neuen Funktionen finden Sie in der Unterlage <u>What's</u> <u>New in LucaNet 24</u>
- Auch auf unserem <u>Kundenportal</u> haben wir Ihnen die wichtigsten Informationen zum Release LN4 sowie zum Release-Wechsel zusammengestellt

| 1 | Übersicht Releases und Neuerungen LucaNet 24 | 3  |
|---|----------------------------------------------|----|
| 2 | Grundsätzliche Schritte des Release-Wechsels | 5  |
| 3 | Detailliertes Vorgehen zum Release-Wechsel   | 7  |
|   | 3.1 Vorbereitungen                           | 7  |
|   | 3.2 Umsetzung                                | 13 |
|   | 3.3 Inbetriebnahme                           | 17 |
| 4 | Kontakt                                      | 21 |
|   |                                              |    |

#### Übersicht Prozess Release-Wechsel

Der Release-Wechsel auf LN24 ist durch ein einfaches Software-Update möglich und kann von Ihrer IT selbstständig durchgeführt werden

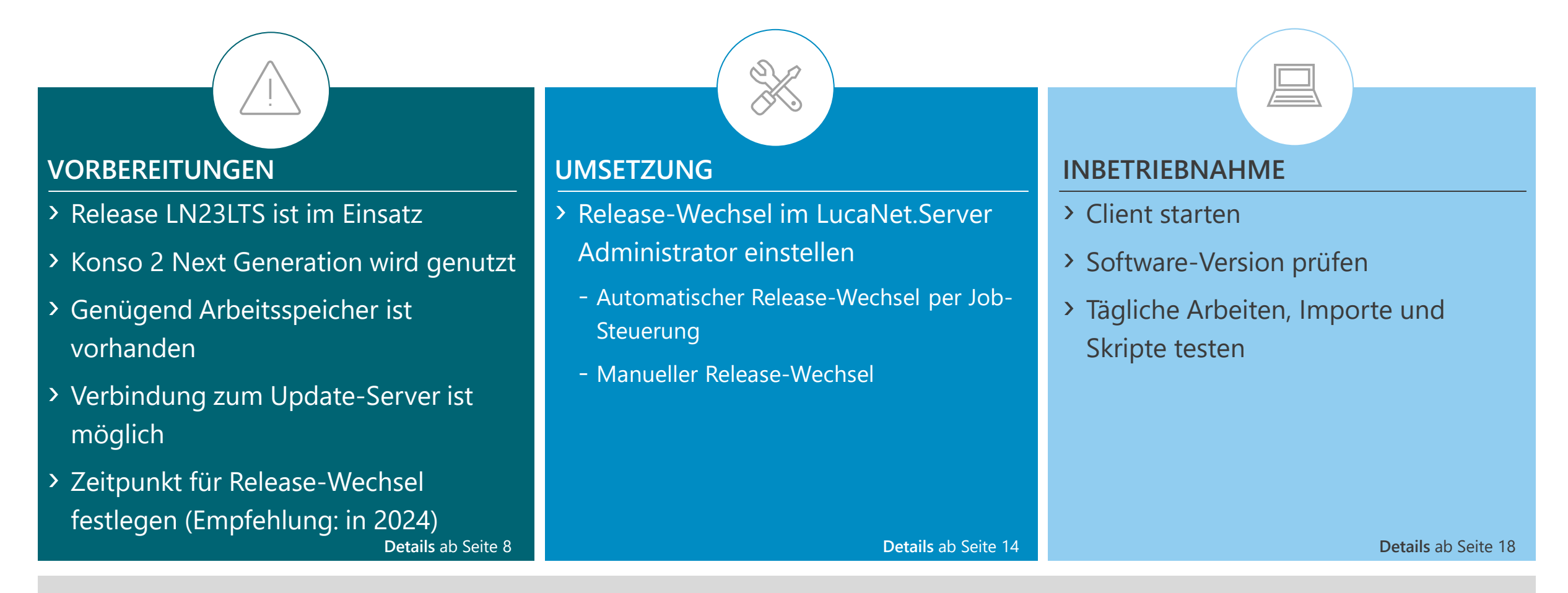

Der Release-Wechsel kann von Ihrer IT selbstständig durchgeführt werden. Wir unterstützen Sie gerne, unser anfallender Aufwand wird dann an Sie weiterberechnet.

| 1 | Übersicht Releases und Neuerungen LucaNet 24 | 3  |
|---|----------------------------------------------|----|
| 2 | Grundsätzliche Schritte des Release-Wechsels | 5  |
| 3 | Detailliertes Vorgehen zum Release-Wechsel   | 7  |
|   | 3.1 Vorbereitungen                           | 7  |
|   | 3.2 Umsetzung                                | 13 |
|   | 3.3 Inbetriebnahme                           | 17 |
| 4 | Kontakt                                      | 21 |
|   |                                              |    |

#### <sup>1/3</sup> Detailliertes Vorgehen – Vorbereitung (1/5)

Der Release-Wechsel auf LN24 erfolgt vom Release LN23LTS aus; falls ein älteres Release eingesetzt wird, muss zunächst auf LN23LTS aktualisiert werden

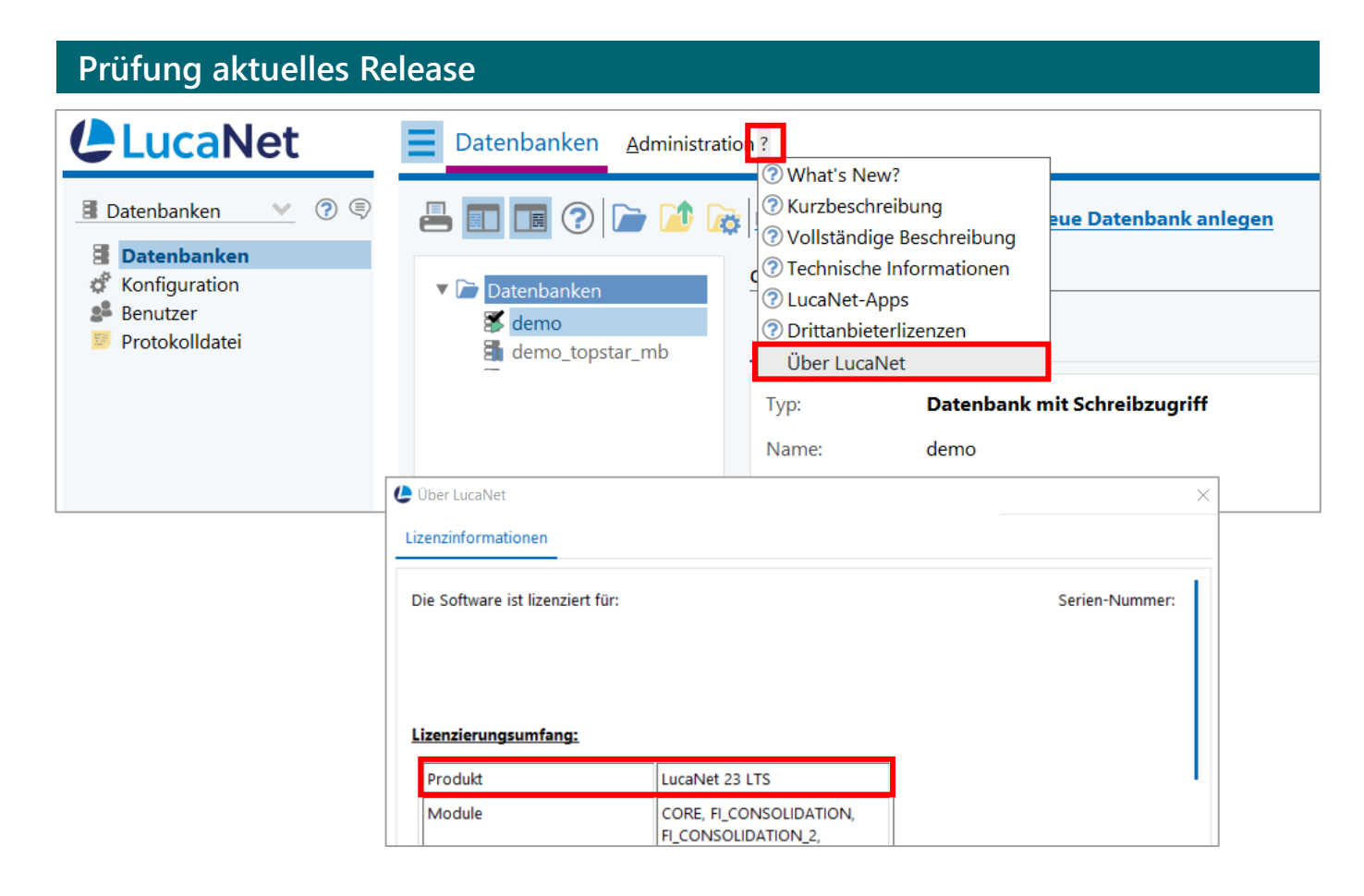

- Der Release-Wechsel auf LN24 erfolgt vom Release
   LN23LTS aus
- > Bitte pr
  üfen Sie
  über den LucaNet.Server Administrator oder den LucaNet.Financial Client, welches Release Sie aktuell nutzen
- Öffnen Sie hierzu den Menüpunkt ? und Über LucaNet
   im folgenden Dialogfenster sehen Sie das aktuell eingesetzte Release Ihrer LucaNet Anwendung
- Falls ein älteres Release als LN23LTS im Einsatz ist, aktualisieren Sie bitte zunächst auf LN23LTS
- > Das Update ist nur online möglich

#### <sup>1/3</sup> Detailliertes Vorgehen – Vorbereitung (2/5)

In LN24 werden zwei Apps für die Konsolidierung nur noch in der Version Next Generation gewartet; prüfen Sie, ob hier bereits der Typ *App für Konsolidierung 2 Next Generation* hinterlegt ist

| Prüfung Konsolidierung                                                                                                    | 2 Next Generation                                                                                                    |                                                                                                    |                                                            |
|----------------------------------------------------------------------------------------------------|----------------------------------------------------------------------------------------------------|----------------------------------------------------------------------------------------------------|------------------------------------------------------------|
| Konzernabschlüsse - Datenübernahme und Quotierung                                                                                                    | EBNER<br>STOLZ                                                                                                    | - 0 X                                                                                                    |                                                            |
| Ξ ← → Konzernabschlüsse Eavoriten Extras Kundenportal ?                                                                                                    | Stat                                                                                                    | tus der Datenbank: 🫕 🧘                                                                                                    |                                                            |
| Stanmadatenverwaltung     Sericht über Beteiligungsverhältnisse 12.2020     Sonzernabschluss 2020     Sericht über Beteiligungsverhältnisse 12.2020     Serichte über Beteiligungsverhältnisse 12.2020     Serichte für Konzernabschluss 2020     Serichte für Konzernabschluss 2021     Serichte für Konzernabschluss 2021     Serichte Einsteinstelligungsverhältnisse     Sonzernabschluss 2021     Serichte Einsteinstelligungsverhältnisse     Schuldenkonsolidierung     Schuldenkonsolidierung     Schuldenkon | Datenübernahme und Quotierung <ul> <li>Allgemein</li> <li>Typ:</li> <li>App für Konsolidierung 2 Next Generation</li> <li>App:</li> <li>Datenübernahme und Quotierung</li> </ul> Version:         1.1.4           Name:         Datenübernahme und Quotierung           Status:         OK <ul> <li>Konzernabschlüsse - Schuldenkonsolidierung</li> </ul> | © 2411115                                                                                                    | ×                                                          |
| <ul> <li>Aufwands- und Ertragskonolidierung (A - E Sonstige)</li> <li>Aufwands- und Ertragskonolidierung (A - E Sonstige)</li> <li>Zwischenergebniseliminierung im Umlaufvermögen</li> <li>Konsolidierung der Saldowechsel</li> </ul>                                                                                                    | Eavoriten Extras Kundenportal                                                                                                    | Schuldenka                                                                                                    | Status der Datenbank: 🏦 🏦<br>ensolidierung 📦 🗂 🖶 😒 🗭 😂 🦁 🗙 |
|                                                                                                    |                                                                                                    | Allgemein<br>Typ: A<br>App: S<br>Version: 1<br>Name: S<br>Status: O<br>Aktion: A<br>Konfigurati<br>Allgeme<br>Buchung<br>© Je Mor |                                                            |

- > Mit LN23LTS sind folgende zwei Apps in der Version Next Generation erschienen. Diese werden ab LN24 nur noch in dieser Version aktualisiert und gewartet:
  - Datenübernahme und Quotierung
  - Schuldenkonsolidierung
- Vor dem Wechsel empfehlen wir Ihnen, diese Apps unter Verwendung der Next Generation Version in Ihrem aktuellen Konzernabschluss neu einzurichten
- > Hinweis: Alte Konfigurationen dieser Apps können in LN24 in bestehenden Konzernabschlüssen weiterhin ausgeführt werden, aber nicht mehr in neuen Konzernabschlüssen verwendet werden

#### <sup>1/3</sup> Detailliertes Vorgehen – Vorbereitung (3/5)

Bei Verwendung der alten App-Version empfehlen wir Ihnen, bereits in LN23LTS neue Apps unter Verwendung der *Konsolidierung 2 Next Generation* anzulegen

| Neue App anlegen mit Konsolidieru                                                                                                    | ing 2 Next Generation                                                                                                    |
|----------------------------------------------------------------------------------------------------|----------------------------------------------------------------------------------------------------|
| Konzernabschlüsse - Konzernabschluss 2023                                                                                                    | - D X                                                                                                    |
| R                                                                                                    | SM STOLZ                                                                                                    |
| Eavoriten Extras Kundenportal ? Envoriten Extras Kundenportal ?                                                                                                    | Status der Datenbank: 🥂 🧍                                                                                                    |
| 🧿 İst 🛛 👻 📗 Konzern 💟                                                                                                    | Konzernabschluss 2023 🔹 🖻 🚔 😒 🗭 🛇 🗇 🗙                                                                                                    |
| <ul> <li>Stammdatenverwaltung</li> <li>Bericht über Beteiligungsverhältnisse 12.2020</li> <li>Berichte über Beteiligungsverhältnisse</li> <li>Konzernabschluss 2020</li> <li>Berichte für Konzernabschluss 2020</li> <li>Konzernabschluss 2021</li> <li>Berichte für Konzernabschluss 2021</li> <li>Berichte</li> <li>Konzernabschluss 2022</li> <li>Borichte</li> <li>Konzernabschluss 2023</li> </ul>                                                                                                    | Allgemein         Typ:       Konzernabschluss         OID:       2411114         Name:       Konzernabschluss 2023         Zeitraum:       Jan 23 bis Dez 23         Status:       OK         Aktion: <ul> <li></li></ul>                                                                                                    |
| Image: Section of the section of the section of t | pp       n im         rdner       Konsolidierung 2         extdokument       Auswahl:         atei       Name:         Suche:[Ihr Suchbegriff]         Konsolidierung der Beteiligungserträge         Datenübernahme und Quotierung         Zwischenergebniseliminierung im Umlaufvermögen         Schuldenkonsolidierung         Aufwands- und Ertragskonsolidierung         Saldowechsel in Konsolidierungskreisen |

- > Um die Apps neu einzurichten, erstellen Sie in Ihrem aktuellen Konzernabschluss neue Konfigurationen
- Verwenden Sie dabei den Typ Konsolidierung 2 Next Generation
- Konfigurieren Sie anschließend die Reiter der Apps analog zu Ihren bestehenden Apps
- Führen Sie diese Schritte durch für alle Ihre konfigurierten Apps der Art
  - Datenübernahme und Quotierung
  - Schuldenkonsolidierung

<sup>1/3</sup> Detailliertes Vorgehen – Vorbereitung (4/5)

Prüfen Sie vor dem Release-Wechsel, ob dem LucaNet.Financial OLAP Server (LNFOS) ausreichend Arbeitsspeicher zugewiesen ist (mindestens 2,5-fache Größe der Datenbank/en)

| Prüfung A                                                     | Arbeitsspeicher                                                                                                    | r                                                                                                    |                                                                                                    |
|---------------------------------------------------------------|----------------------------------------------------------------------------------------------------|----------------------------------------------------------------------------------------------------|----------------------------------------------------------------------------------------------------|
| LucaNet                                                       | Datenbanken Administration ?                                                                                                    | ?                                                                                                    |                                                                                                    |
| Datenbanken<br>Datenbanken<br>Koninguration<br>Protokolldatei | Control Control Contro | Altensicherung importieren Neue Datenbank anlegen<br>atenbanken<br>Allgemein<br>Calkulatorischer Speicherbedarf Tatsächlicher Speicherverbrauch<br>- Speicherbedarf – ichers<br>enden<br>Verfügbarer Arbeitsspeicher<br>davon für den laufenden Betrieb des Servers<br>davon für Datenbanken<br>Speicherbedarf der IMDB-Module<br>361 MB                                                                                                    | und den kalkulatorischen Speicherbedarf der IMDB-+<br>Betrieb des Servers benötigt.                                                                                                    |
|                                                               | Konfiguration<br>Konfiguration<br>Konfiguration<br>Benutzer<br>Protokolidatei                                                                                                    | Calkulatorischer Speicherhedart       Tatächlicher Speicherverbrauch         Comparison       Administration ?         Comparison       Administration ?         Comparison       Comparison         Comparison       Comparison | Systemeinstellungen<br>Arbeitsspeicher Restriktionen Protokollierung Datenverarbeitung<br>Konfiguration Kalkulatorischer Speicherbedarf Tatsächlicher Speicherverbrauch<br>LucaNet.Financial OLAP Server<br>Arbeitsspeicher: O Standard (Min: 256 MB, Max: 512 MB)<br>* Individuell Min: 256 MB Max: 6.281 MB Absolut (MB)<br>- Anpassung Speicher - |

- Der Arbeitsspeicher des LNFOS benötigt ausreichend Kapazität für den Release-Wechsel
- > Empfehlung ist die 2,5-fache Größe der Datenbank/en (=IMDB-Module)
- Der Arbeitsspeicher des LNFOS lässt sich im LucaNet.Server Administrator unter Konfiguration – Systemeinstellungen in Rücksprache mit Ihrer IT anpassen

### Testen Sie vor dem Release-Wechsel die Verbindung zum Update-Server

| Prüfung Verbir | ndung Update-So                                                                                                    | erver                                                                                                    |                                                                                                    |                                                                                                    |
|----------------|----------------------------------------------------------------------------------------------------|----------------------------------------------------------------------------------------------------|----------------------------------------------------------------------------------------------------|----------------------------------------------------------------------------------------------------|
| Prüfung Verbin | Konfiguration Administration<br>Konfiguration Administration<br>Konfiguration<br>Konfiguration<br>Konfig | erver<br>n ?<br>Job-Steuerung<br>Allgemein<br>Aktior Bearbeiten Aus<br>bob-Steuerung<br>bob-Steuerung<br>c > Job-Steuerung<br>c > Job-Steuerung | führungsprotokoll anzeigen         letzte Ausführung         Iletzte Ausführung         Typ:       Job - Server neu starten         Allgemein         Typ:       Job - Server neu starten         Aktion:       Ausführen         Konfiguration       Beschreibung         Ø Datenbanken reorganisieren       Software-Aktualisierung         Ø Datenbanken reorganisieren       Software-Aktualisierung                                                                                                    | kiviert ⑦                                                                                                    |
|                |                                                                                                    | LucaNeLinen                                                                                                    | Konfiguration Beschreibung           Datenbanken reorganisieren           Software-Aktualisierung           Auf die neueste Version im aktuellen 1           Einmalig vom aktuellen Release auf d           Nur aktualisieren, wenn für das Releas           Update-Server:           Standard-Update-Ser           Individuell           Server: https://younive           Verbindung testen           Image: Server:           Verbindung testen           Image: Server:           Image: Server:           Verbindung testen           Image: Server:           Image: Server: | Release aktualisieren<br>las nächste Release aktualisieren<br>se kein neuer LucaNet.Software Manager benötigt wird<br>rver verwenden<br>rse.lucanet.com<br>ing zum Update-Server konnte erfolgreich hergestellt werd |

- > Öffnen Sie in Ihrem LucaNet.Server Administrator über Konfiguration und Job-Steuerung den Bearbeitungsmodus Ihrer Job-Steuerung und testen Sie im Job Server neu starten, ob eine Verbindung zum Update-Server möglich ist
- Falls keine Verbindung hergestellt werden kann, prüfen Sie mit Ihrer IT, ob Ihre Firewall oder andere Programme die Verbindung auf den Server https://youniverse.lucanet.com blockieren

| 1 | Übersicht Releases und Neuerungen LucaNet 24 | 3  |
|---|----------------------------------------------|----|
| 2 | Grundsätzliche Schritte des Release-Wechsels | 5  |
| 3 | Detailliertes Vorgehen zum Release-Wechsel   | 7  |
|   | 3.1 Vorbereitungen                           | 7  |
|   | 3.2 Umsetzung                                | 13 |
|   | 3.3 Inbetriebnahme                           | 17 |
| 4 | Kontakt                                      | 21 |
|   |                                              |    |

#### <sup>2/3</sup> Detailliertes Vorgehen – Umsetzung (1/3)

### Wir empfehlen, den Release-Wechsel im Rahmen der nächtlichen Jobs zu hinterlegen

| Release-Wechsel                                                     | via Nachtjob                                                                                                    |                                                                                                    |       |
|---------------------------------------------------------------------|----------------------------------------------------------------------------------------------------|----------------------------------------------------------------------------------------------------|-------|
| <b>LucaNet</b>                                                      | Konfiguration Administration ?                                                                                                    |                                                                                                    |       |
| <ul> <li>♂ (a) (b) (c) (c) (c) (c) (c) (c) (c) (c) (c) (c</li></ul> | <ul> <li>Konfiguration</li> <li>Lizenzierung</li> <li>Job-Steuerung</li> <li>E-Mails senden</li> <li>Ports</li> <li>Proxy-Einstellungen</li> <li>Job-Steuerung</li> </ul> | Job-Steuerung Allgemein Aktion Bearbeiten Ausführungsprotokoll anzeigen                                                                                                    |       |
| E.                                                                  | I   ⑦   ♀<br>rukturansicht + Ξ ★                                                                                                    | Eigenschaften                                                                                                    | + = > |
|                                                                     |                                                                                                    | Allgemein<br>Typ: Job - Server neu starten 🗹 aktiviert ③<br>Name: Server neu starten<br>Aktion: Ausführen<br>Konfiguration Beschreibung                                                                                                    |       |
|                                                                     | Petensiskeung enteiler     Server neu starten      Verbindungen                                                                                                    | Datenbanken reorganisieren Software-Aktualisierung     Auf die neueste Version im aktuellen Release aktualisieren     Einmalig vom aktuellen Release auf das nächste Release aktualis     Aktualisierung auf ein Nicht-LTS-Release zulassen | ieren |
|                                                                     |                                                                                                    |                                                                                                    | Of    |

- Der Release-Wechsel kann im LucaNet.Server Administrator in den nächtlichen Jobs hinterlegt werden
- > Öffnen Sie dazu über Konfiguration und Job-Steuerung den Bearbeitungsmodus Ihrer Job-Steuerung
- > Im Job Server neu starten können Sie nun die Software-Aktualisierung Einmalig vom aktuellen Release auf das nächste Release aktualisieren aktivieren

Alternativ kann der Release-Wechsel auch manuell über den LucaNet.Server Administrator erfolgen

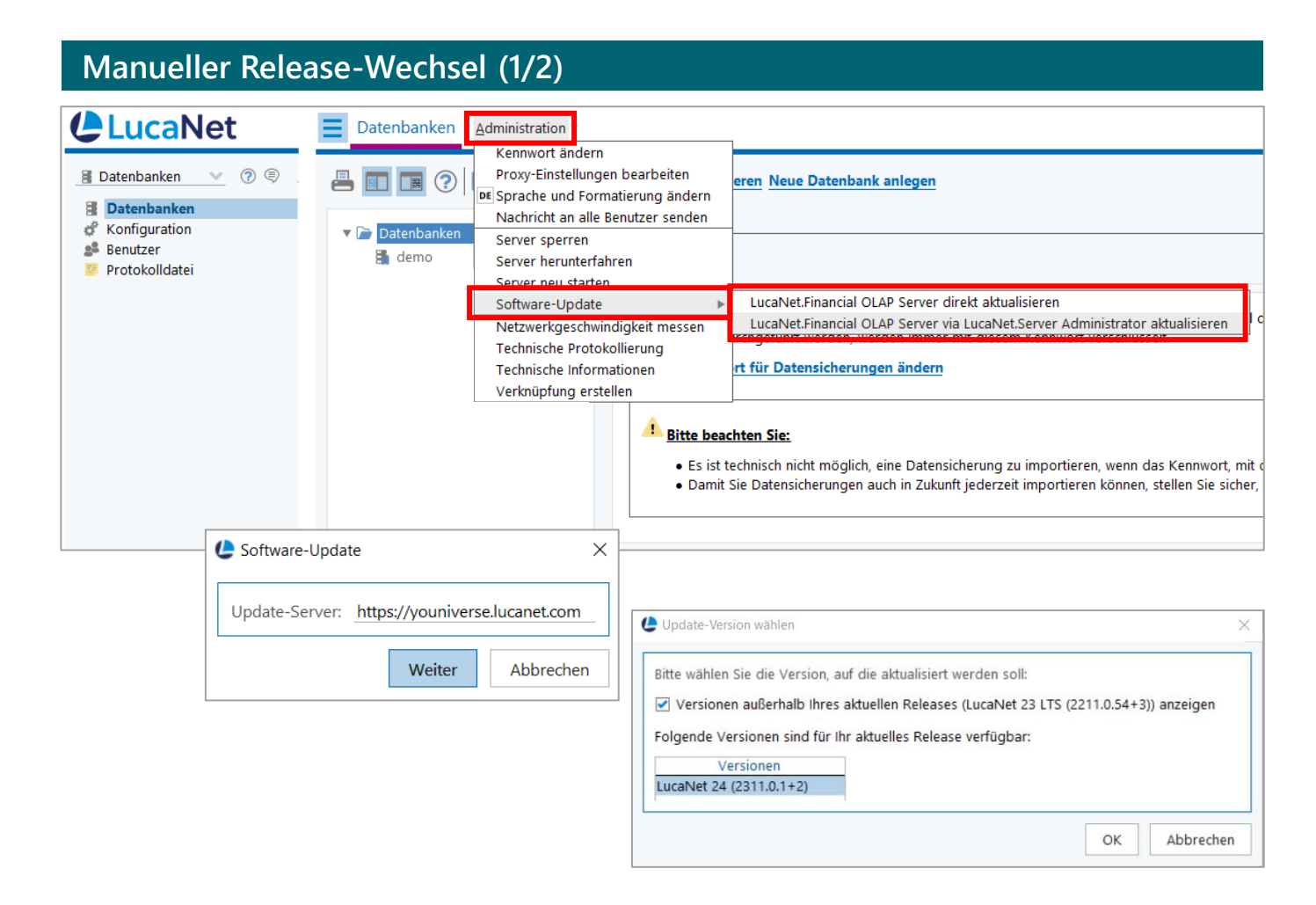

- Der Release-Wechsel kann auch manuell im LucaNet.Server Administrator über Administration – Software-Update und LucaNet.Financial OLAP Server direkt bzw. via LucaNet.Server Administrator aktualisieren erfolgen
- Bestätigen Sie den Dialog Software-Update und wählen Sie im Anschluss das Release LN24 aus
- > Bitte beachten Sie, dass die Datenbank während des Release-Wechsels nicht zur Verfügung steht (die Dauer variiert je nach Größe der Datenbank/en)

#### <sup>2/3</sup> Detailliertes Vorgehen – Umsetzung (3/3)

Nach dem manuellen Release-Wechsel ist die Lizenz temporär gesperrt; es muss die Aktion *Erfolgreiches Update an Lizenzserver melden* ausgeführt werden

| Manueller Release-Wechsel (2/2)                                                                  |     |                                                                |                                                                                                    |  |  |  |  |
|--------------------------------------------------------------------------------------------------|-----|----------------------------------------------------------------|----------------------------------------------------------------------------------------------------|--|--|--|--|
| 🕑 Datenbanken                                                                                    |     |                                                                | - 🗆 X                                                                                                    |  |  |  |  |
| 🕒 LucaNet                                                                                        | 0 🗖 | 🛠 Datenbanken                                                  | Administration ⑦                                                                                                    |  |  |  |  |
| <ul> <li>Datenbanken</li> <li>Konfiguration</li> <li>Benutzer</li> <li>Protokolldatei</li> </ul> |     | ⑦<br>Ihre Installation wurde<br>Lizenzstatus: Tempo<br>Aktion: | aufgrund eines unvollständigen Software-Updates geblockt.<br>rär gesperrt<br>Erfolgreiches Update an Lizenzserver melden |  |  |  |  |
|                                                                                                  |     |                                                                | Software-Update abschließen X                                                                                            |  |  |  |  |

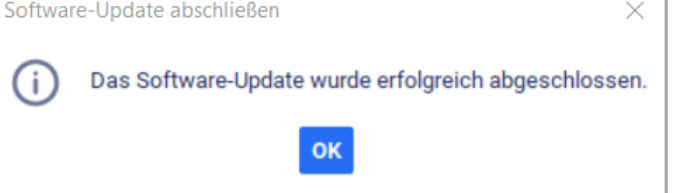

- Nach dem manuellen Release-Wechsel ist die Lizenz temporär gesperrt
- > Um den Release-Wechsel abzuschließen, melden Sie sich im LucaNet.Server Administrator an und klicken Sie auf die Aktion Erfolgreiches Update an Lizenzserver melden
- Es erscheint die Meldung, dass das Software-Update erfolgreich abgeschlossen wurde

| 1 | Übersicht Releases und Neuerungen LucaNet 24 | 3  |
|---|----------------------------------------------|----|
| 2 | Grundsätzliche Schritte des Release-Wechsels | 5  |
| 3 | Detailliertes Vorgehen zum Release-Wechsel   | 7  |
|   | 3.1 Vorbereitungen                           | 7  |
|   | 3.2 Umsetzung                                | 13 |
|   | 3.3 Inbetriebnahme                           | 17 |
| 4 | Kontakt                                      | 21 |
|   |                                              |    |

<sup>3/3</sup> Detailliertes Vorgehen – Inbetriebnahme (1/3)

Bitte prüfen Sie nach erfolgtem Release-Wechsel, ob Sie sich in die Datenbank einloggen können und LN24 erfolgreich installiert wurde

| Prüfung neues Release                                                                                                    |            |         |     |              |           |                |                            |         |                                                                                                    |       |        |       |   |
|----------------------------------------------------------------------------------------------------|------------|---------|-----|--------------|-----------|----------------|----------------------------|---------|----------------------------------------------------------------------------------------------------|-------|--------|-------|---|
| 🌰 Start                                                                                                    |            |         |     |              |           |                |                            |         | -                                                                                                    | _     |        |       | × |
| <ul> <li>✔ LucaNet</li> <li>⑦ Start</li> <li>&gt; ★ Berichten und Analysieren</li> <li>&gt; ★ Buchen und Planen</li> <li>&gt; ★ Importieren</li> <li>&gt; ★ Dimensionen</li> </ul> | ~          | ← -     | ÷   | <u>Start</u> | Eavoriten | <u>E</u> xtras | <u>K</u> undenportal<br>Le | 0000000 | ) Status<br>What's New?<br>) Kurzbeschreibung<br>) Vollständige Beschreibung<br>) Technische Informationen<br>) LucaNet-Apps<br>) Drittanbieterlizenzen<br>Über LucaNet | s der | r Date | nbank | ~ |
| > ★ Administration                                                                                                    | <b>e</b> Ü | ber Luc | aNe | t            |           |                |                            | -       |                                                                                                    | _     |        |       | × |

| t für:     | Serien-Nummer:                        |
|------------|---------------------------------------|
|            | · · · · · · · · · · · · · · · · · · · |
|            |                                       |
|            |                                       |
| LucaNet 24 |                                       |
|            |                                       |
|            |                                       |
| r          | rt für:<br>LucaNet 24                 |

- > Am neuen Design erkennen Sie, ob das neue Release erfolgreich installiert wurde
- Öffnen Sie im LucaNet.Server Administrator oder im LucaNet.Financial Client den Menüpunkt ? und Über LucaNet – im folgenden Dialogfenster sehen Sie dann das Release Ihrer LucaNet Anwendung
- Falls Sie sich nicht in Ihre Datenbank einloggen können, <u>aktualisieren Sie bitte Ihren LucaNet.Software</u> <u>Manager</u>

### Falls Sie sich nicht in Ihre Datenbank einloggen können, aktualisieren Sie bitte Ihren LucaNet.Software Manager

| Aktualisi                             | erung LucaNet.Software Manager                                                                                                    |                                                                          |
|---------------------------------------|----------------------------------------------------------------------------------------------------|--------------------------------------------------------------------------|
| Ebner Stolz / LucaNe                  | et / Software / Software News                                                                                                    |                                                                          |
| Software                              | E NEWS                                                                                                    |                                                                          |
| Die LucaNet Softv<br>einzeln oder kom | ware für Konsolidierung, Planung, Reporting und Analyse zeichnet sich durch schnelle Implementieru<br>biniert eingesetzt – die intelligenten Module von LucaNet halten für alle Ihre Anforderungen eine gee | ng und intuitive Bedienung aus. Ob<br>eignete Lösung bereit. Hier können |
| Sie sich die aktue                    | lle Software herunterladen.                                                                                                    |                                                                          |
| Sie sich die aktue                    | lle Software herunterladen.<br>Download LucaNet.Software Manager                                                                                                    |                                                                          |

- Der LucaNet.Software Manager wird in der Regel automatisch mit dem LNFOS aktualisiert
- > Mögliche Ausnahmen sind:
  - Citrix-Umgebung
  - Aktualisierung wird durch
     Firewall/Antivirenscanner geblockt
- > Bitte installieren Sie in diesem Fall manuell die aktuellste Version des LucaNet.Software Managers.
   Diese kann mit Administratorrechten einfach unter demselben Installationspfad "überinstalliert" werden
- Die aktuellste Installationsdatei f
  ür den LucaNet.Software Manager finden Sie auf unserem Kundenportal

#### <sup>3/3</sup> Detailliertes Vorgehen – Inbetriebnahme (3/3)

Bitte testen Sie alle Skripte, die Sie im Einsatz haben. Gemäß LucaNet können diese in LN24 wie gewohnt verwendet werden – wir empfehlen dennoch, diese im Anschluss zu testen

| Testen der verwendeten Skripte                                                                                                    |  |                                                                                                    |                           |  |  |  |  |
|----------------------------------------------------------------------------------------------------|--|----------------------------------------------------------------------------------------------------|---------------------------|--|--|--|--|
| Skripte -     EBNER     STOLZ                                                                                                    |  |                                                                                                    |                           |  |  |  |  |
| ClucaNet © □          Start         * Aufgaben         * Berichten und Analysieren         * Buchen und Planen         * Importieren         Daten in Buchungskreise importieren         Daten in Buchungskreise importieren         Skingte         * Konsolidieren         * Dimensionen         * Administration |  | gundenportal    #4003 - Assistent für den Ausweis von Minderheitsanteilen im Konzern (LucaNet 10) (2  Allgemein  Typ: Skript Name: #4003 - Assistent für den Ausweis von Minderheitsanteilen im Konzern (LucaNet 10) - V3.0.4  Aktionen: Ausführen Bearbeiten Importieren Exportieren Informationen  Konfiguration Verwendungen Weitere Informationen | Status der Datenbank: 🔔 🔔 |  |  |  |  |
| Skripte<br>Zeigt die Verwaltung der Skripte an.<br>Hier können Sie Skripte zur Verarbeitung von Daten<br>konfigurieren und ausführen.                                                                                                    |  |                                                                                                    |                           |  |  |  |  |

- Bitte pr
  üfen Sie in Ihrem LucaNet.Financial Client im Arbeitsbereich Skripte, welche Skripte Sie im Einsatz haben:
  - Skripte zur Datenübernahme aus Vorsystemen
  - Skripte zur Datenverarbeitung
  - Kundenindividuelle Skripte
- Testen Sie Importe, Skripte und weitere tägliche Arbeiten
- Gemäß LucaNet können die Skripte auch nach dem Release-Wechsel auf LN24 wie gewohnt verwendet werden
- > Wir empfehlen dennoch, alle verwendeten Skripte nach erfolgtem Release-Wechsel zu testen

| 4 | Kontakt                                      | 21 |
|---|----------------------------------------------|----|
|   | 3.3 Inbetriebnahme                           | 17 |
|   | 3.2 Umsetzung                                | 13 |
|   | 3.1 Vorbereitungen                           | 7  |
| 3 | Detailliertes Vorgehen zum Release-Wechsel   | 7  |
| 2 | Grundsätzliche Schritte des Release-Wechsels | 5  |
| 1 | Übersicht Releases und Neuerungen LucaNet 24 | 3  |

#### Ansprechpartner

### Wir beantworten gerne Ihre Fragen!

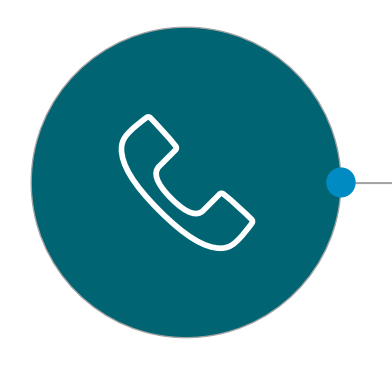

### **RSM Ebner Stolz**

LucaNet Support

Web:lucanet-support.ebnerstolz.deMail:support-mc@ebnerstolz.deTelefon:+49 711 2049-1717

### RSM Ebner Stolz Management Consultants GmbH

| Frankfurt |  |
|-----------|--|
|-----------|--|

Mendelssohnstraße 87 60325 Frankfurt Telefon +49 69 1539249-0 Fax +49 69 1539249-10

#### Hamburg Ludwig-Erhard-Straße 1 20459 Hamburg Telefon +49 40 37097-0 Fax +49 40 37097-490

Köln Holzmarkt 1 50676 Köln Telefon +49 221 20643-0 Fax +49 221 20643-333

#### München

Ridlerstraße 57 80339 München Telefon +49 89 5505471-0 Fax +49 89 5505471-29

#### Stuttgart

Kronenstraße 30 70174 Stuttgart Telefon +49 711 2049-0 Fax +49 711 2049-1333

RSM Ebner Stolz is a member of RSM network and trades as RSM. RSM is the trading name used by the members of the RSM network. Each member of the RSM network is an independent accounting and consulting firm each of which practices in its own right. The RSM network is not itself a separate legal entity of any description in any jurisdiction. The RSM network is administered by RSM International Limited, a company registered in England and Wales (company number 4040598) whose registered office is at 50 Cannon Street, London, EC4N 6JJ. The brand and trademark RSM and other intellectual property rights used by members of the network are owned by RSM International Association, an association governed by article 60 et seq of the Civil Code of Switzerland whose seat is in Zug.

© RSM International Association, 2023